## BUFFALO

## TeraStation<sup>™</sup> 3010 TS3410DN Quick Setup Guide

Thank you for purchasing a Buffalo TeraStation.

## Installation

**1)** Connect the TeraStation's Ethernet and power cables and turn it on.

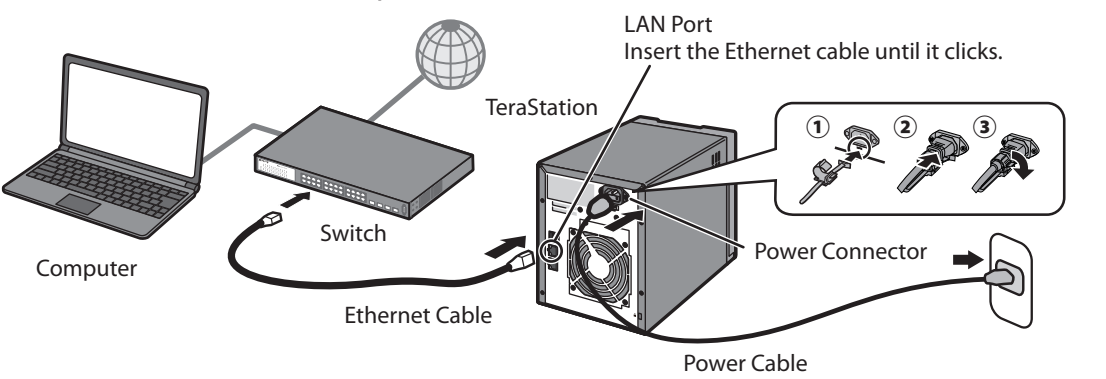

- 2) Download the NAS Navigator2 software from *http://d.buffalo.jp/TS3410DN/*. Your computer must be connected to the Internet to download NAS Navigator2.
- **3)** Unzip the downloaded file and double-click *NASNavilnst.exe* in the extracted folder. NAS Navigator2 will be installed.
- **4)** Double-click the NAS Navigator2 icon voice to open NAS Navigator2. Right-click on the TeraStation's icon in NAS Navigator2 and select *Properties*. Set the TeraStation's IP address, then log in to Settings (as described below). Once you log in, step through the wizard to finish initial setup.

After finishing initial setup, your usage environment information, such as the number of shared folders on the TeraStation, will automatically be sent to Buffalo. If you don't want this function, disable update notification. For more information on this or other functions, refer to the TeraStation's user manual, available from *http://d.buffalo.jp/TS3410DN/*.

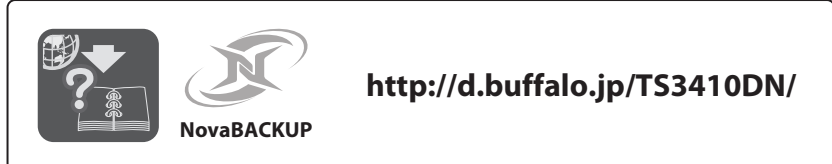

A label with your unit's model name printed on it will be included in the unit package. Put the label on your TeraStation, preferably where it can be easily recognized wherever the unit is placed. Use the blank space under "Memo" as you desire, such as for managing your device.

## **Opening Settings (for more options)**

- **1)** After installing NAS Navigator2, your computer will have a NAS Navigator2 icon on the desktop. On a Mac, it will appear in the Dock.
- **2)** Double-click the icon to open NAS Navigator2, the TeraStation's client utility. Right-click on the TeraStation's icon in NAS Navigator2 and select *Settings*. Settings will open.
- **3)** Enter the administrator username and password, then click *OK* to log in to Settings. We recommend that you change the administrator password. Until it is changed, the default username is "admin" and the password is "password".

Vielen Dank für den Kauf der TeraStation von Buffalo.

## Installation

35021136-03

2017.09

- Schließen Sie das Ethernet-Kabel und das Netzkabel an die TeraStation an und schalten Sie sie ein.
- 2) Laden Sie die NAS Navigator2-Software unter http://d.buffalo.jp/TS3410DN/ herunter. Ihr Computer muss mit dem Internet verbunden sein, um NAS Navigator2 herunterladen zu können.
- Entpacken Sie die heruntergeladene Datei und doppelklicken Sie im extrahierten Ordner auf [NASNaviInst.exe]. NAS Navigator2 wird installiert.
- 4) Doppelklicken Sie auf das NAS Navigator2-Symbol, um NAS Navigator2 zu öffnen. Klicken Sie mit der rechten Maustaste auf das TeraStation-Symbol in NAS Navigator2 und klicken Sie anschließend auf [Eigenschaften]. Legen Sie die TeraStation-IP-Adresse fest, und melden Sie sich dann bei Einstellungen an (wie unten beschrieben). Melden Sie sich an und führen Sie die Schritte im Assistenten aus, um das erste Setup zu konfigurieren.

Nach Abschluss der Ersteinrichtung werden Ihre Anwendungsumgebungsinformationen, z. B. die Anzahl an freigegebenen Ordnern auf der TeraStation, automatisch an Buffalo gesendet. Wenn Sie dies nicht möchten, deaktivieren Sie die Aktualisierungsbenachrichtigung. Weitere Informationen zu dieser und anderen Funktionen finden Sie im TeraStation-Benutzerhandbuch unter http://d.buffalo.jp/TS3410DN/.

Ein Etikett mit der genauen Modellbezeichnung ist im Lieferumfang enthalten. Bringen Sie das Etikett an der TeraStation an, vorzugsweise an einer Position, die am entsprechenden Standort der Einheit gut sichtbar ist. Nutzen Sie den verfügbaren Platz unter "Memo" individuell nach Ihren Bedürfnissen, z. B. zur Geräteverwaltung.

## Öffnen von Einstellungen (für weitere Optionen)

- Nach der Installation von NAS Navigator2 finden Sie ein NAS Navigator-Symbol auf dem Desktop. Auf einem Mac wird dieses im Dock angezeigt.
- 2) Doppelklicken Sie auf dieses Symbol, um NAS Navigator2, das Client-Dienstprogramm der TeraStation, zu öffnen. Klicken Sie mit der rechten Maustaste auf das TeraStation-Symbol in NAS Navigator2, und klicken Sie anschließend auf [Öffnen Sie die Webeinstellungen]. Die Einstellungen werden geöffnet.
- 3) Geben Sie den Benutzernamen und das Kennwort des Administratorkontos ein, und klicken Sie auf [OK], um sich bei den Einstellungen anzumelden. Wir empfehlen, das Administratorkennwort zu ändern. Bis es geändert wird, lautet der standardmäßige Benutzername "admin" und das Kennwort "password".

-

4

A V C

Merci d'avoir acheté une TeraStation Buffalo.

#### Installation

- 1) Connectez le câble Ethernet et les câbles d'alimentation de la TeraStation puis allumez-la.
- Téléchargez le logiciel NAS Navigator2 sur le site http://d.buffalo.jp/TS3410DN/. Votre ordinateur doit être connecté à Internet pour pouvoir télécharger NAS Navigator2.
- Décompressez le fichier téléchargé et double-cliquez sur [NASNavilnst.exe] dans le dossier qui a été extrait. L'installation du logiciel NAS Navigator2 démarrera.
- 4) Double-cliquez sur l'icône NAS Navigator2 pour lancer NAS Navigator2. Effectuez un clic-droit sur l'icône de la TeraStation dans le NAS Navigator2 et sélectionnez [Propriétés]. Définissez l'adresse IP de la TeraStation, puis connectez-vous aux Réglages (comme décrit ci-dessous). Une fois connecté, suivez les étapes de l'assistant pour terminer la configuration initiale.

Après avoir terminé la configuration initiale, les informations sur votre environnement d'utilisation, telles que le nombre de dossiers partagés sur la TeraStation, seront automatiquement envoyées à Buffalo. Si vous ne le souhaitez pas, désactivez la notification des mises à jour. Pour plus d'informations sur ce sujet ou sur d'autres fonctions, consultez le manuel d'utilisation de la TeraStation, disponible à l'adresse http://d.buffalo.jp/TS3410DN/.

L'emballage de l'unité contient une étiquette sur laquelle est imprimée la référence de votre modèle. Collez cette étiquette sur votre TeraStation, de préférence à un endroit où elle sera facilement visible quelle que soit la manière dont votre TeraStation est installée. Vous pouvez utiliser l'espace vierge situé sous « Memo » comme vous le souhaitez, par exemple pour l'entretien de votre TeraStation.

#### **Ouverture des Réglages (pour plus d'options)**

- 1) Une fois le NAS Navigator installé, une icône NAS Navigator apparaîtra sur le bureau de votre PC. Sous Mac, elle apparaîtra sur le Dock.
- Double-cliquez sur l'icône pour ouvrir le NAS Navigator2, l'utilitaire client de la TeraStation. Effectuez un clic-droit sur l'icône de la TeraStation dans le NAS Navigator2 et sélectionnez [Ouvrir les paramètres Web]. Les Réglages s'ouvrent.
- Pour vous connecter aux Réglages, saisissez le nom d'utilisateur et le mot de passe administrateur, puis cliquez sur [OK]. Il est recommandé de modifier le mot de passe administrateur. Par défaut, le nom d'utilisateur est « admin » et le mot de passe « password ».

#### Grazie per aver acquistato una TeraStation Buffalo.

#### Installazione

1) Collegare il cavo Ethernet e di alimentazione della TeraStation e accenderla.

Italiano

- Scaricare il software NAS Navigator2 da http://d.buffalo.jp/TS3410DN/. Il computer deve essere connesso a Internet per scaricare NAS Navigator2.
- Decomprimere il file scaricato e fare doppio click su [NASNaviInst.exe] nella cartella estratta. NAS Navigator2 sarà installato.
- 4) Fare doppio click sull'icona del NasNavigator2 per avviarlo. Cliccare con il tasto destro sull'icona della TeraStation sul NAS Navigator2 e selezionare [Proprietà]. Impostare l'indirizzo IP della TeraStation e accedere a Impostazioni (secondo la procedura descritta di seguito). Dopo aver effettuato il login, seguire la procedura di configurazione guidata per completare l'installazione iniziale.

Dopo aver completato la configurazione iniziale, le informazioni sull'ambiente di utilizzo, come il numero di cartelle condivise sulla TeraStation, saranno inviate automaticamente a Buffalo. Se non si desidera questa funzione, disattivare le notifiche degli aggiornamenti. Per maggiori informazioni su questa o su altre funzioni, fare riferimento al manuale utente di TeraStation, disponibile su http://d.buffalo.jp/TS3410DN/.

Nella confezione sarà inclusa un'etichetta su cui è stato stampato il modello dell'unità. Apporre l'etichetta sulla TeraStation, preferibilmente dove può essere facilmente individuata a prescindere dalla posizione dell'unità. Usare lo spazio vuoto sotto "Memo" nel modo desiderato, ad esempio per la gestione del dispositivo.

#### Aprire Impostazioni (per più opzioni)

- 1) Dopo l'installazione del NAS Navigator2, sul desktop del PC apparirà l'icona del NAS Navigator2. Su un Mac, l'icona sarà visibile nel Dock.
- Fare doppio clic sull'icona per aprire NAS Navigator2, l'utility client di TeraStation. Fare clic con il tasto destro sull'icona della TeraStation sul NAS Navigator2 e selezionare [Apri impostazioni Web]. Si apriranno le Impostazioni.
- 3) Inserire nome utente e la password di amministratore, quindi cliccare su [OK] per accedere a Impostazioni. Si consiglia di cambiare la password di amministratore. Finché non cambiano, il nome utente e la password predefiniti sono, rispettivamente "admin" e "password".

Gracias por adquirir TeraStation de Buffalo.

#### Instalación

- Conecte los cables de Ethernet y de alimentación de la TeraStation y enciéndala.
- Descargue el software NAS Navigator2 de http://d.buffalo.jp/TS3410DN/. Su equipo deberá estar conectado a Internet para descargar NAS Navigator2.
- 3) Descomprima el archivo descargado y haga doble clic en el archivo [NASNaviInst.exe] incluido en la carpeta extraída. Tras esto, se instalará NAS Navigator2.
- 4) Haga doble clic en el icono de NAS Navigator2 para abrir la aplicación. Haga clic con el botón derecho del ratón en el icono de la TeraStation en NAS Navigator2 y seleccione [Propiedades]. Configure la dirección IP de TeraStation y, a continuación, inicie sesión en Configuración (como se describe a continuación). Una vez haya iniciado sesión, siga los pasos del asistente para completar la instalación inicial.

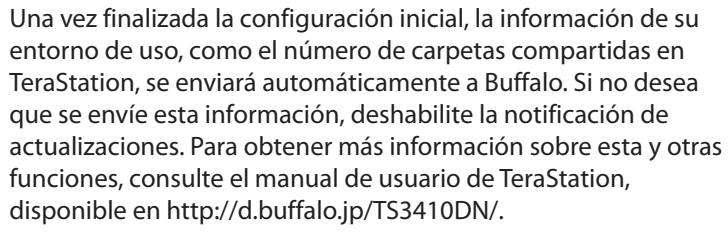

En el paquete de la unidad encontrará una etiqueta con el nombre del modelo de la unidad impreso en ella. Pegue la etiqueta en la TeraStation de manera que sea fácil de ver desde el lugar donde tenga previsto colocarla. Rellene el espacio en blanco indicado con la palabra "Memo" con la información que desee, por ejemplo, los datos relativos a la gestión del dispositivo.

# Apertura de Configuración (para obtener más opciones)

- 1) Después de instalar NAS Navigator2, aparecerá el icono de NAS Navigator en el escritorio de su equipo. Si dispone de un equipo Mac, aparecerá en el Dock.
- Haga doble clic en el icono para abrir NAS Navigator2, la utilidad de cliente de la TeraStation. Haga clic con el botón derecho del ratón en el icono de la TeraStation en NAS Navigator2 y seleccione [Abra la configuración Web]. Configuración se abrirá.
- 3) Introduzca el nombre de usuario y la contraseña de administrador y, a continuación, haga clic en [OK] para acceder a Configuración. Se recomienda cambiar la contraseña de administrador. Hasta que se cambie, el nombre de usuario predeterminado será "admin" y la contraseña, "password".

Svenska

Tack för ditt köp av Buffalo TeraStation.

#### Installation

Español

- 1) Anslut Ethernet- och strömkablarna till TeraStation och starta den.
- Hämta NAS Navigator2-mjukvaran från http://d.buffalo.jp/TS3410DN/. Din dator måste anslutas till Internet för att hämta NAS Navigator2.
- Zippa upp den hämtade filen och dubbelklicka på [NASNavilnst.exe] i den extraherade mappen. NAS Navigator2 installeras.
- 4) Dubbelklicka på ikonen för NAS Navigator2 för att öppna NAS Navigator2. Högerklicka på ikonen för TeraStation i NAS Navigator2 och välj [Egenskaper]. Konfigurera IP-adressen för TeraStation och logga sedan in på Inställningar (enligt beskrivningen nedan). När du loggar in ska du gå igenom guiden för att slutföra den initiala installationen.

Efter slutförande av grundinställningarna kommer din information om användningsmiljön, såsom antal delade mappar på TeraStation, automatiskt att skickas till Buffalo. Om du inte vill använda den här funktionen ska du inaktivera uppdateringsmeddelandet. För mer information om detta eller andra funktioner, se bruksanvisningen för TeraStation på adressen http://d.buffalo.jp/TS3410DN/.

En etikett med enhetens modellnamn tryckt på sig inkluderas i enhetens förpackning. Sätt etiketten på din TeraStation, företrädesvis där den enkelt kan upptäckas, oavsett var enheten placeras. Använd det tomma området under "Memo" efter önskemål, exempelvis för hantering av din enhet.

#### Öppna Inställningar (för ytterligare alternativ)

1) Efter installation av NAS Navigator2, visas ikonen för NAS Navigator på datorns skrivbord. På en Mac visas den i dockningsenheten.

- Dubbelklicka på ikonen för att öppna NAS Navigator2, klientverktyget för TeraStation. Högerklicka på ikonen för TeraStation i NAS Navigator2 och välj [Öppna webbinställning]. Inställningar öppnas.
- 3) Ange administratörens användarnamn och lösenord och klicka på [OK] för att logga in i Inställningar. Vi rekommenderar att du ändrar administratörslösenordet. Innan den ändras är standardanvändarnamnet "admin" och lösenordet "password".

Kiitos Buffalo TeraStation hankinnastasi.

#### Asennus

- 1) Liitä TeraStationin Ethernet- ja virtakaapelit ja käynnistä se.
- Lataa NAS Navigator2 -ohjelmisto sivustolta http://d.buffalo.jp/TS3410DN/. Tietokoneesi on oltava yhdistettynä internetiin, jotta voit ladata NAS Navigator2 -ohjelmiston.
- Pura ladattu tiedosto ja kaksoisnapsauta tiedostoa [NASNavilnst.exe] puretussa kansiossa. NAS Navigator2 asennetaan.
- Kaksoisnapsauta NAS Navigator2 -kuvaketta sen käynnistämiseksi. Napsauta hiiren oikealla painikkeella TeraStationin kuvaketta kohteessa NAS Navigator2 ja valitse [Ominaisuudet]. Aseta TeraStationin IP-osoite, ja kirjaudu sitten asetuksiin Asetukset (kuten kuvattu alla). Kun olet kirjautunut sisään, suorita ohjattu alkuasennus.

Ensiasennuksen jälkeen käyttöympäristötiedot, kuten TeraStationin jaettujen kansioiden lukumäärä, lähetetään automaattisesti Buffalolle. Jos et halua käyttää tätä toimintoa, poista päivitysilmoitus käytöstä. Lisää tietoa tästä tai muista toiminnoista on saatavilla TeraStationin käyttöoppaasta verkko-osoitteesta http://d.buffalo.jp/TS3410DN/.

Laitteen pakkauksen mukana toimitetaan etiketti, jossa ilmoitetaan laitteen mallinimi. Kiinnitä etiketti TeraStationin, mieluiten paikkaan, josta se näkyy hyvin mistä tahansa laitteen sijoituspaikasta. Käytä tyhjää tilaa "Memo"-otsikon alla haluamallasi tavalla, esimerkiksi laitteesi hallinnointiin.

### Avaa kohta Asetukset (lisätoimintoja varten)

- NAS Navigator2 asennuksen jälkeen tietokoneesi näytöllä on NAS Navigatorin kuvake. Tai jos käyttöjärjestelmäsi on Mac, tämä kuvake näkyy telakassa.
- Napsauta kuvaketta kaksi kertaa NAS Navigator 2, TeraStationin asiakasapuohjelman avaamiseksi. Napsauta hiiren oikealla painikkeella TeraStationin kuvaketta kohteessa NAS Navigator2 ja valitse [Avaa Web-asetus]. Asetukset aukeavat.
- Anna pääkäyttäjänimesi ja salasanasi. Napsauta tämän jälkeen [OK]. Asetukset-in kirjautumiseksi. Suosittelemme, että muutat pääkäyttäjän salasanasi. Ennen sen muuttamista, oletuskäyttäjänimi on "admin" ja salasana on "password".

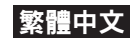

感謝您購買 Buffalo 的 TeraStation。

## 安裝

- 1) 連接 TeraStation 的乙太網路和電源線,並將其開啟。
- 2) 從 http://d.buffalo.jp/TS3410DN/ 下載 NAS Navigator2 軟體。 您的電腦必須連接至網際網路以下載 NAS Navigator2。
- 3) 解壓縮下載的檔案,然後按兩下解壓縮資料夾中的 [NASNavilnst.exe]。將安裝 NAS Navigator2。

4

Suomi

4) 按兩下 NAS Navigator2 圖示開啟 NAS Navigator2。在 NAS Navigator2 中的 TeraStation 圖示上按一下右鍵,然後選擇 [內 容]。設定 TeraStation 的 IP 位址,然後登入 Web 管理員介面 (如 下所述)。登入後,按照精靈的指示逐步完成初始設定。

完成初始設定之後,會將您的使用環境資訊(例如,TeraStation上的 共享資料夾數量)自動發送至 Buffalo。如果您不想要使用此功能,請 停用更新通知。如需此功能或其他功能的詳細資訊,請參閱 TeraStation的使用者手冊,該手冊可從 http://d.buffalo.jp/TS3410DN/取得。

裝置包裝中將包含印有機型名稱的標籤。請將標籤貼在 TeraStation 上,無論裝置放在哪裡都可輕易看到的位置。請隨意使用「Memo」 下的空白空間,以方便管理裝置。

#### 開啟 Web 管理員介面 (獲取更多選項)

- 1) 安裝 NAS Navigator2 後,電腦桌面將會顯示 NAS Navigator 圖示。若使用 Mac,圖示會出現在銜接站中。
- 2) 按兩下圖示開啟 NAS Navigator2 (TeraStation 的用戶端公用程 式)。在 NAS Navigator2 的 TeraStation 圖示上按一下滑鼠右鍵, 然後選取 [打開 Web 設置]。Web 管理員介面隨即開啟。
- 3)輸入管理員使用者名稱和密碼,再按一下 [OK] 以登入 Web 管理員介面。我們建議您變更管理員密碼。變更密碼前,預設使用者 名稱為「admin」,預設密碼為「password」。

العربية

شكرًا لك على شراء جهاز TeraStation من Buffalo.

#### التركيب

- 1) قم بتوصيل كبلي Ethernet والطاقة الخاصين بجهاز TeraStation وقم بتشغيله.
- 2) قم بتنزيل برنامج NAS Navigator2 من الارتباط /http://d.buffalo.jp/TS3410DN. يجب أن يكون جهاز الكمبيوتر متصلاً بالإنترنت لتنزيل برنامج NAS Navigator2.
  - 3) قم بفك الضغط للملف الذي تم تنزيله وانقر نقراً مزدوجاً على [NASNaviInst.exe] في المجلد المستخرج. سيتم تثبيت NAS Navigator2.
- 4) انقر نقرًا مزدوجًا فوق أيقونة NAS Navigator2 لفتح برنامج NAS الموجودة في NAS القر بزر الماوس الأيمن فوق أيقونة TeraStation الموجودة في NAS Navigator2 الموجودة في NAS Navigator2 وحدد [الخصائص].اضبط عنوان IP الخاص بـ TeraStation وبعد ذلك قم بتسجيل الدخول إلى الاعدادات (باتباع الطريقة المبينة فيما يلي). فور قيامك بتسجيل الدخول، تنقل عبر شاشات المعالج لإكمال عملية الإعداد الأولى.

عد استكمال الإعداد الأولي، سيتم تلقائيًا إرسال معلومات بيئة الاستخدام الخاصة بك مثل عدد المجلدات المشتركة على جهاز TeraStation إلى Buffalo. إذا كنت لا تريد تشغيل هذه الوظيفة، قم بتعطيل إشعار التحديث. للحصول على المزيد من المعلومات حول هذه الوظيفة أو غيرها، يُرجى الرجوع إلى دليل المستخدم الخاص بجهاز TeraStation والمتوفر على هذا الرابط /http://d.buffalo.jp/TS3410DN.

سوف تشتمل حزمة الوحدة على ملصق يحتوي على اسم الشركة المصنعة للوحدة مطبوعًا عليه. ضع الملصق على جهاز TeraStation الخاص بك، من الأفضل أن يتم وضعها في مكان يسهل التعرف إليه أينما تُوضع الوحدة. استخدم المساحة الخالية أسفل كلمة "Memo" كما ترغب، على سبيل المثال لإدارة جهازك.

#### فتح الإعدادات (لمزيد من الخيارات)

- بعد تثبيت NAS Navigator2، سيحتوي الكمبيوتر الخاص بك على أيقونة NAS Navigator الموجودة على سطح المكتب. على Mac، فإنها ستظهر في المرسى.
- 2) يؤدي النقر المزدوج فوق الأيقونة إلى فتح NAS Navigator2، الأداة المساعدة لعميل TeraStation. انقر بزر الماوس الأيمن فوق أيقونة TeraStation الموجودة في NAS Navigator2 وحدد [افتح تهيئة الويب Web]. وسيتم فتح الإعدادات.
- 3) أدخل اسم مستخدم المسؤول وكلمة المرور، ثم انقر فوق [OK] لتسجيل الدخول إلى الإعدادات. نوصيك بتغيير كلمة مرور المسؤول. وحتى تتغير، فإن اسم المستخدم الافتراضي هو "admin" وكلمة المرور الافتراضية هي "password".